## COME SCARICARE LA SCHEDA INFORMATIVA DELL'INCENDIO

• Dal link sottostante accedere al GIS WEB

https://ambiente.regione.emilia-romagna.it/it/parchi-natura2000/foreste/gli-incendiboschivi/il-catasto-regionale-delle-aree-percorse-dal-fuoco

> Le aree percorse dal fuoco sono inserite in una cartografia digitale interattiva, che permette di consultare la banca dati degli incendi boschivi, elaborata a partire dai rilievi della Specialità Forestale dall'Arma dei Carabinieri (che dal 1 Gennaio 2017 ha assorbito le funzioni del Corpo Forestale dello Stato).

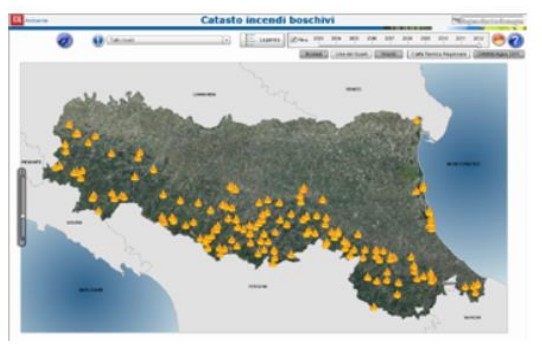

## > Accedi al GIS WEB

Il Catasto viene adottato dai Comuni che provvedono a classificare e a vincolare le aree incendiate. L'elenco delle aree incendiate deve essere esposto per trenta giorni all'Albo pretorio comunale, unitamente alla relativa cartografia, per eventuali osservazioni.

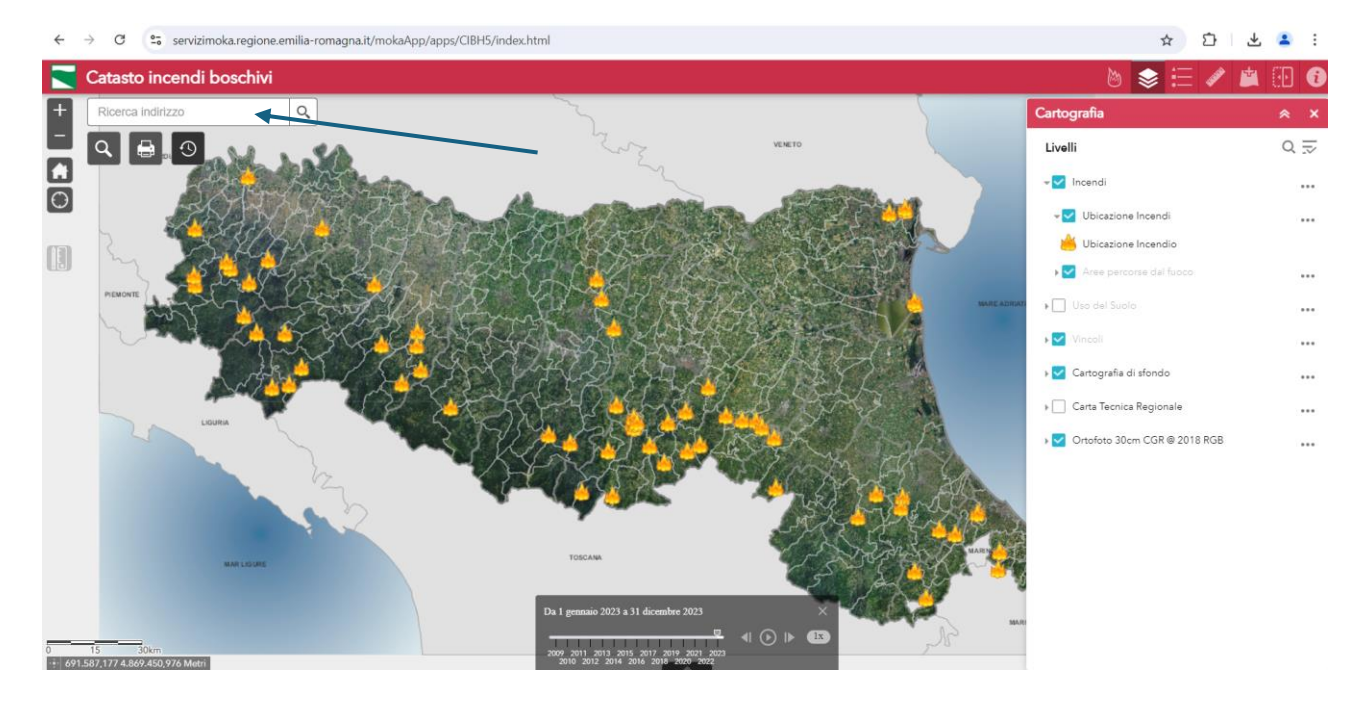

• Selezionare il Comune in alto a sinistra in "Ricerca indirizzo" e cliccare sulla lente

• In basso cliccare sull'annualità di riferimento per l'incendio che si sta cercando

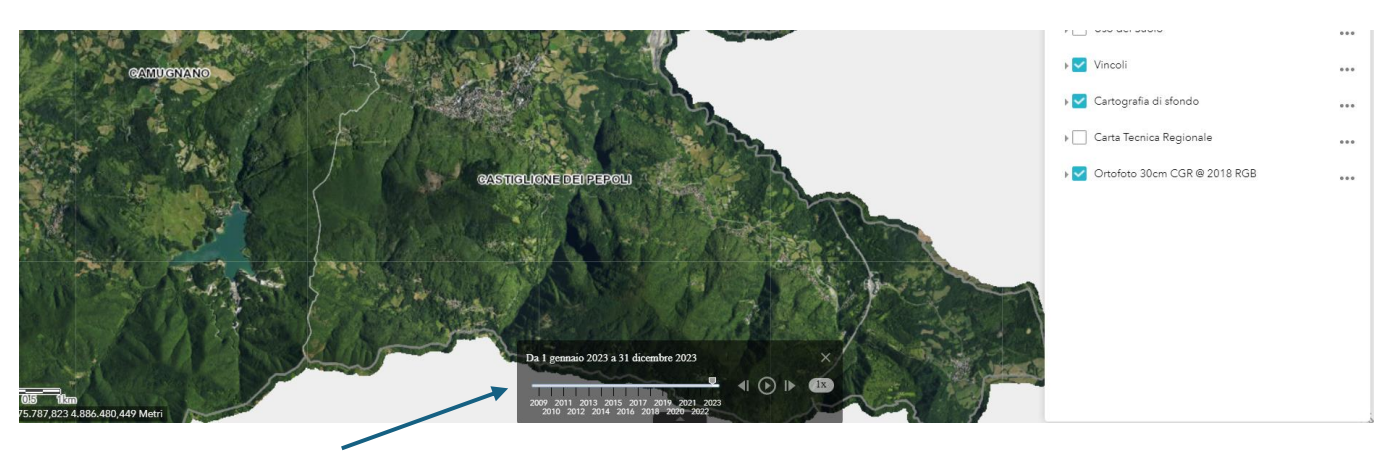

• Applicare uno zoom con il mouse nella zona dove è visibile la fiamma

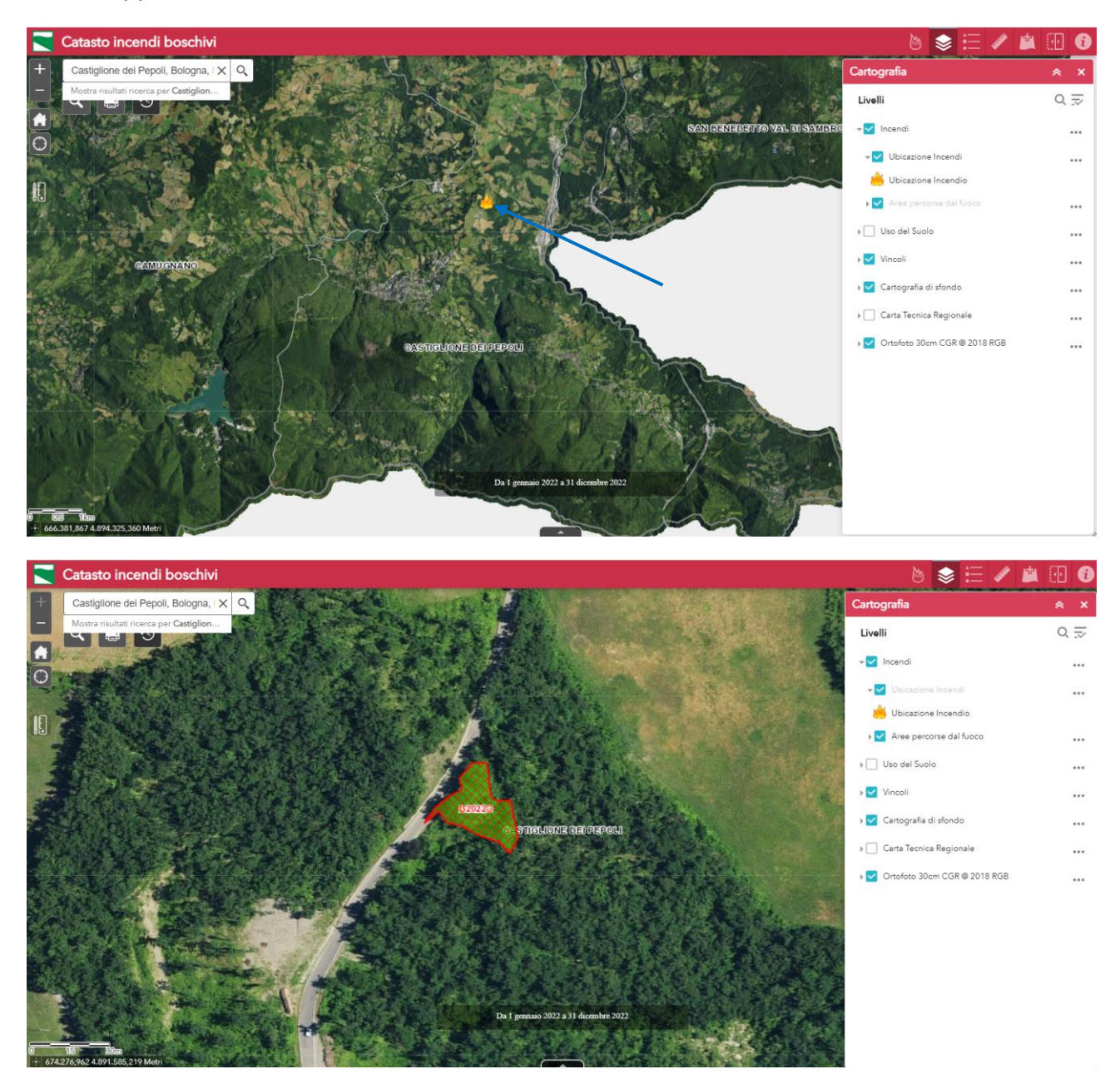

• Cliccare in alto a destra sulla fiamma

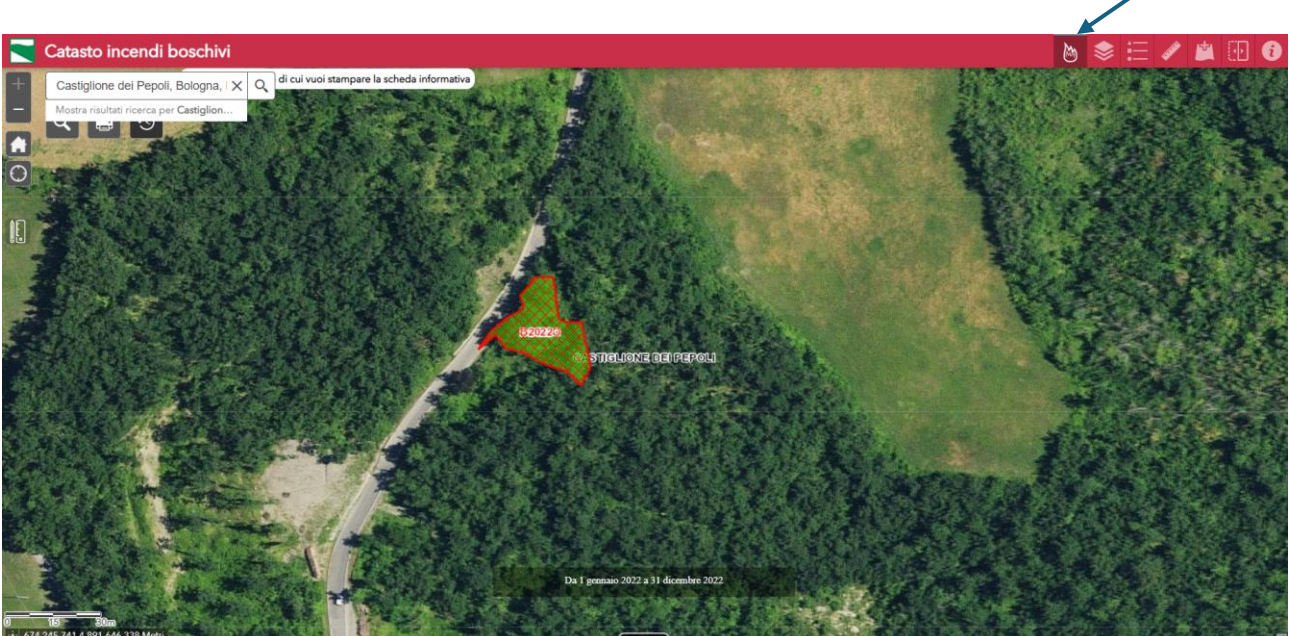

• Cliccare sull'incendio nella parte centrale con la griglia ed apparirà la scritta "scheda in preparazione"

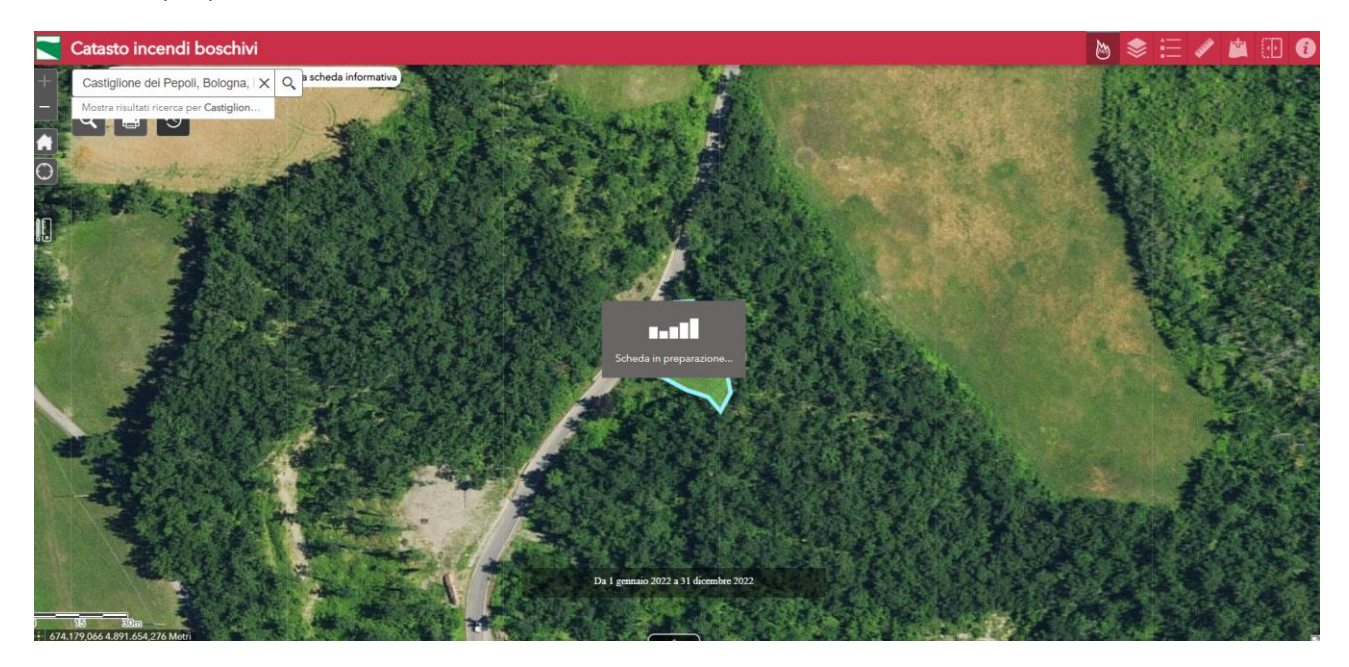

• Scaricare la scheda informativa ottenuta ed allegarla all'atto

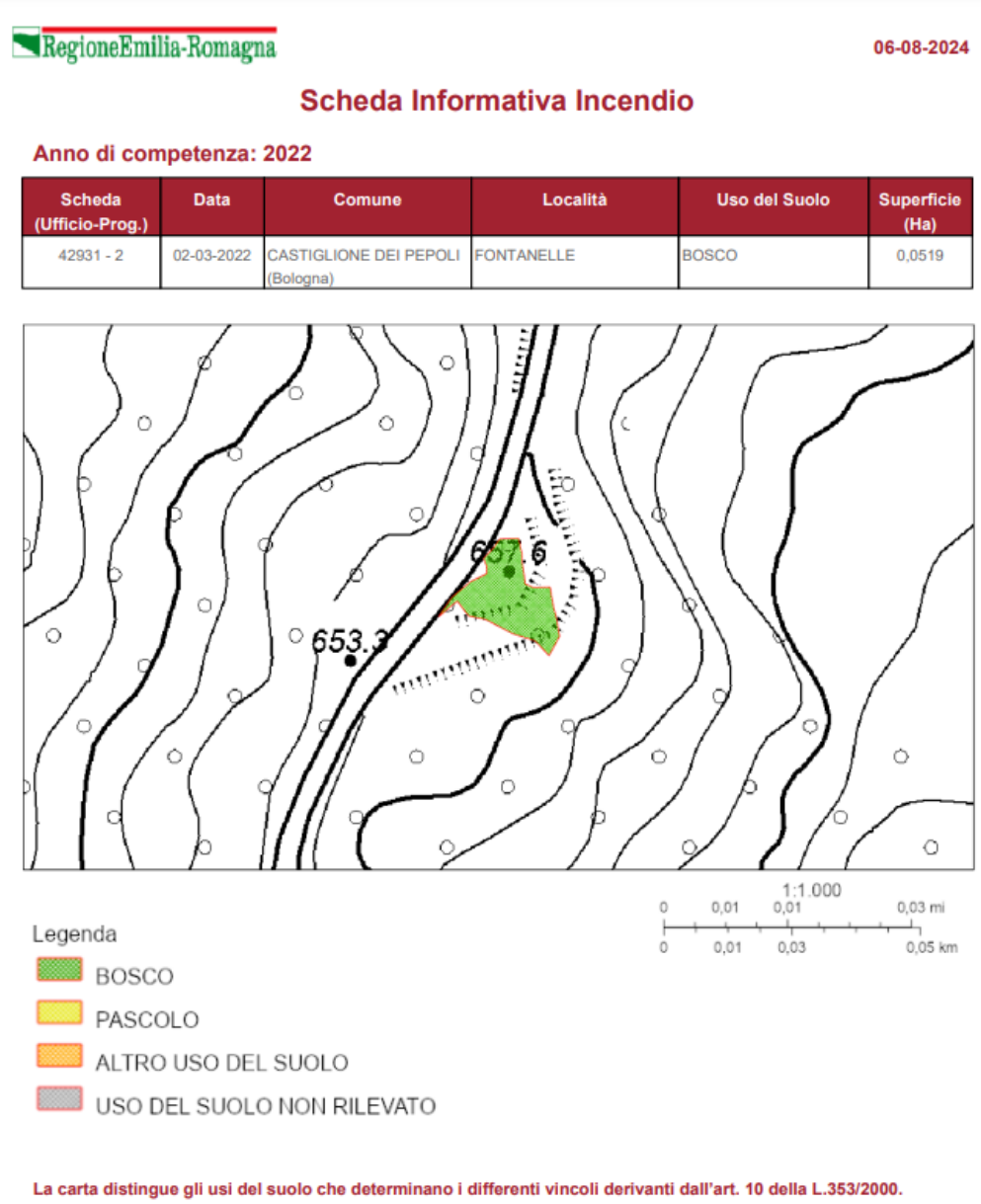

Fonte dati: Arma dei Carabinieri e, per gli incendi precedenti al 2017, Corpo Forestale dello Stato.